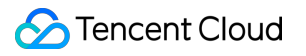

# About Account Identity Verification Product Documentation

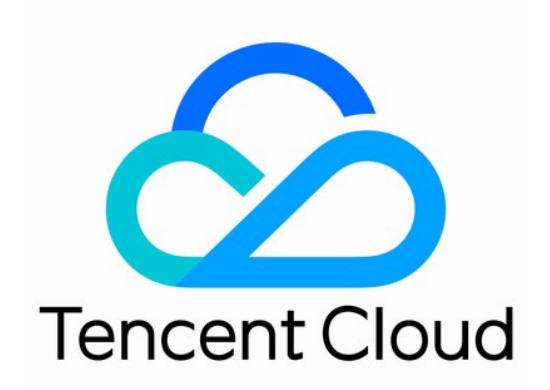

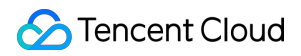

#### Copyright Notice

©2013-2024 Tencent Cloud. All rights reserved.

Copyright in this document is exclusively owned by Tencent Cloud. You must not reproduce, modify, copy or distribute in any way, in whole or in part, the contents of this document without Tencent Cloud's the prior written consent.

Trademark Notice

#### 🔗 Tencent Cloud

All trademarks associated with Tencent Cloud and its services are owned by Tencent Cloud Computing (Beijing) Company Limited and its affiliated companies. Trademarks of third parties referred to in this document are owned by their respective proprietors.

#### Service Statement

This document is intended to provide users with general information about Tencent Cloud's products and services only and does not form part of Tencent Cloud's terms and conditions. Tencent Cloud's products or services are subject to change. Specific products and services and the standards applicable to them are exclusively provided for in Tencent Cloud's applicable terms and conditions.

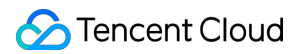

### Contents

Identity Verification

Individual Identity Verification Guide

Enterprise Identity Verification Guide

Identity Verification Change Guide

# Identity Verification Individual Identity Verification Guide

Last updated : 2024-01-19 10:45:46

### Overview

This document describes how to verify individual identity for your Tencent Cloud account. After successful verification, the account and the Tencent Cloud resources under it will belong to you. You will be able to purchase or manage resources for individual businesses. However, you cannot purchase or use resources designated for organization businesses or apply for VAT invoices for them.

#### Note:

One passport/driver's license number can be used to verify the identity of up to one Tencent Cloud accounts. If your resources are in the Mainland China, and you want to apply for ICP filing for service in Mainland China in the future, please make sure that the name in identity verification is the same as that of the ICP filing entity; otherwise, ICP filing application will fail.

The following describes how to verify your individual identity in detail.

### Prerequisites

You need to have a Tencent Cloud account. If you don't have an account, you can sign up for one as instructed in Signing up for Tencent Cloud Account.

### Directions

#### Step 1. Select individual identity verification

1. Log in to the Tencent Cloud Console and go to Account Information, navigate to **Basic Information** > Verification Status, and click Submit for Verification.

| Tencent Cloud             | Overview   | Products ~ | + |                            |
|---------------------------|------------|------------|---|----------------------------|
| Account Center            | Account In | formation  |   |                            |
| Account<br>Information    |            |            |   | Basic Information          |
| Security Setting          |            |            |   | Account Email              |
| Project<br>Management     |            |            |   | Account Alias              |
| Identity                  |            |            |   | Account ID                 |
| Verification              |            |            |   | APPID                      |
| Message<br>Subscription 🛛 |            |            |   |                            |
|                           |            |            |   | Contact Information Modify |
|                           |            |            |   | Full Name                  |

2. Select "Individual Verification" and click Verify Now.

| S Tencent Cloud           | Overview | Products       | •   +      |    |                                                                 |                                                      |                                            | U Load                                 | ding          |                                                   |
|---------------------------|----------|----------------|------------|----|-----------------------------------------------------------------|------------------------------------------------------|--------------------------------------------|----------------------------------------|---------------|---------------------------------------------------|
| Account Center            | ← Se     | elect Verifica | ation Type |    |                                                                 |                                                      |                                            |                                        |               |                                                   |
| Account<br>Information    |          |                |            | () | As required by mainland Chin<br>of this process will be dealt w | a's laws and regulations<br>ith in accordance with t | s, you will need<br>the <u>Privacy Pol</u> | t to verify your identity by following | g the instruc | tions <u>here</u> 🛛 before purchasing node ri     |
| Project<br>Management     |          |                |            |    |                                                                 |                                                      |                                            |                                        |               |                                                   |
| Identity<br>Verification  |          |                |            |    | <b>`</b>                                                        |                                                      |                                            | Se                                     | lect Ve       | rification Type                                   |
| Message<br>Subscription 🗹 |          |                |            |    |                                                                 |                                                      |                                            | After completing identi                | ty verificati | ion, you can change the type after                |
|                           |          |                |            |    |                                                                 |                                                      |                                            | 8                                      |               |                                                   |
|                           |          |                |            |    |                                                                 |                                                      |                                            | Individual Verification                | n             | Enterprise Veri                                   |
|                           |          |                |            |    |                                                                 |                                                      | A                                          | Applicable to individual user          | _             | Applicable to enterprise organization, group, etc |
|                           |          |                |            |    |                                                                 |                                                      |                                            | Verify Now                             |               | Verify Nov                                        |
|                           |          |                |            | _  |                                                                 |                                                      |                                            |                                        |               |                                                   |

### Step 2. Enter basic individual information

The International Tencent Cloud website allows you to verify your individual identity with your passport, driver's license or work permit . After entering all required information, please click **Submit**.

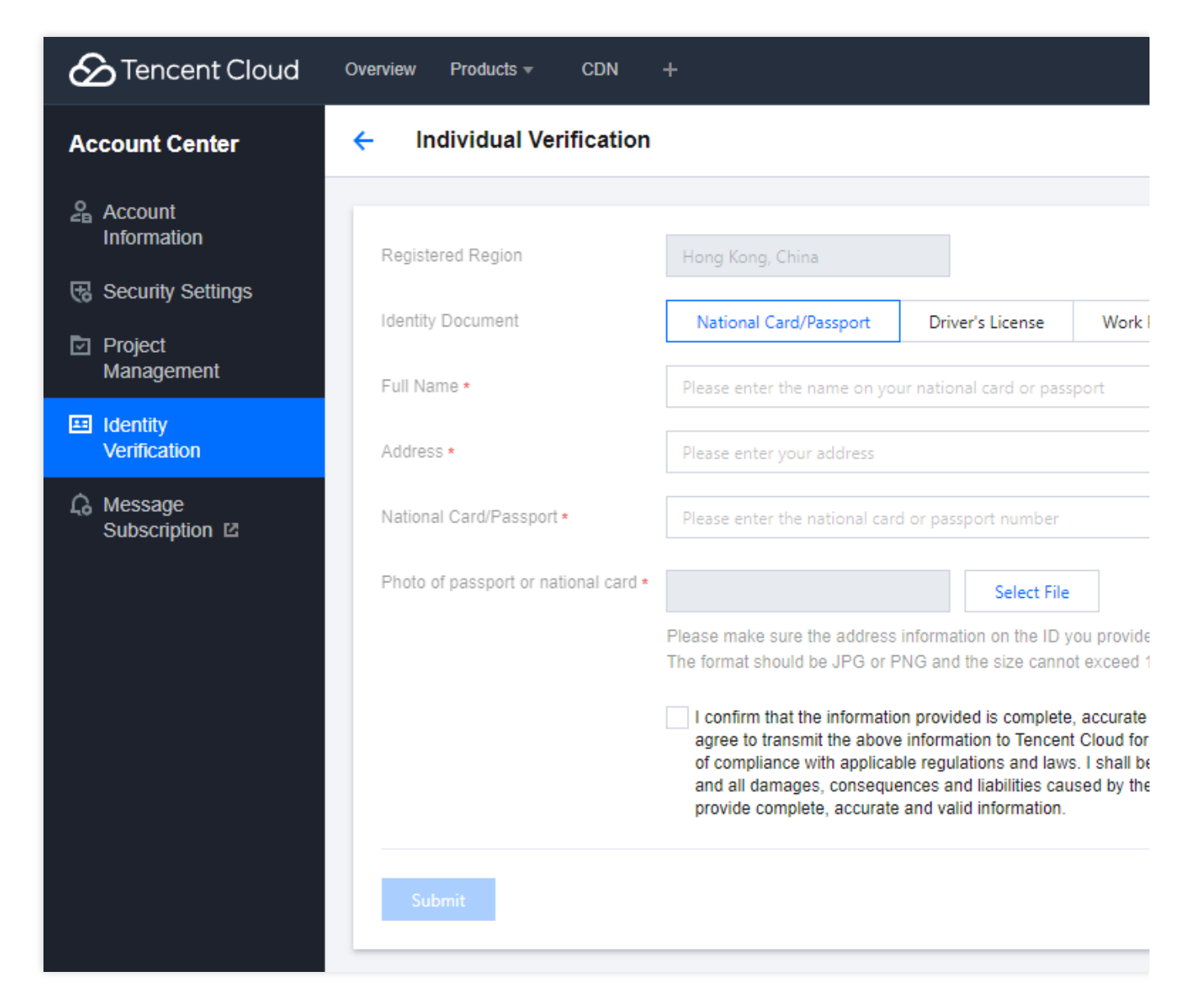

The Tencent Cloud team will review the application within two to three business days and notify you of the result through the console Message Center, email, and SMS.

# **Enterprise Identity Verification Guide**

Last updated : 2024-01-19 10:45:46

### Overview

This document describes how to verify enterprise identity for your Tencent Cloud account. After successful verification, the account and Tencent Cloud resources under it will belong to your enterprise. You will be able to purchase and manage resources for enterprises, but will not be able to purchase or use resources designated for individual businesses.

#### Note:

One set of enterprise identity information (enterprise name/business number) can be used to verify the identity of up to five Tencent Cloud accounts.

### Prerequisites

You need to have a Tencent Cloud account. If you don't have an account, you can sign up for one as instructed in Signing up for Tencent Cloud Account.

### Directions

#### Step 1. Select enterprise identity verification

1. Log in to the Tencent Cloud Console and go to Account Information, navigate to **Basic Information** > Verification Status, and click Submit for Verification.

| S Tencent Cloud           | Overview Products ~   + |                   |
|---------------------------|-------------------------|-------------------|
| Account Center            | Account Information     |                   |
| Account<br>Information    | Basic Info              | ormation          |
| Security Setting          | Account Err             | nail              |
| Project<br>Management     | Account Ali             | as                |
| Identity                  | Account ID              |                   |
| Verification              | APPID                   |                   |
| Message<br>Subscription ☑ |                         |                   |
|                           | Contact I               | nformation Modify |
|                           | Full Name               |                   |

2. Read and agree to the Terms of Service.

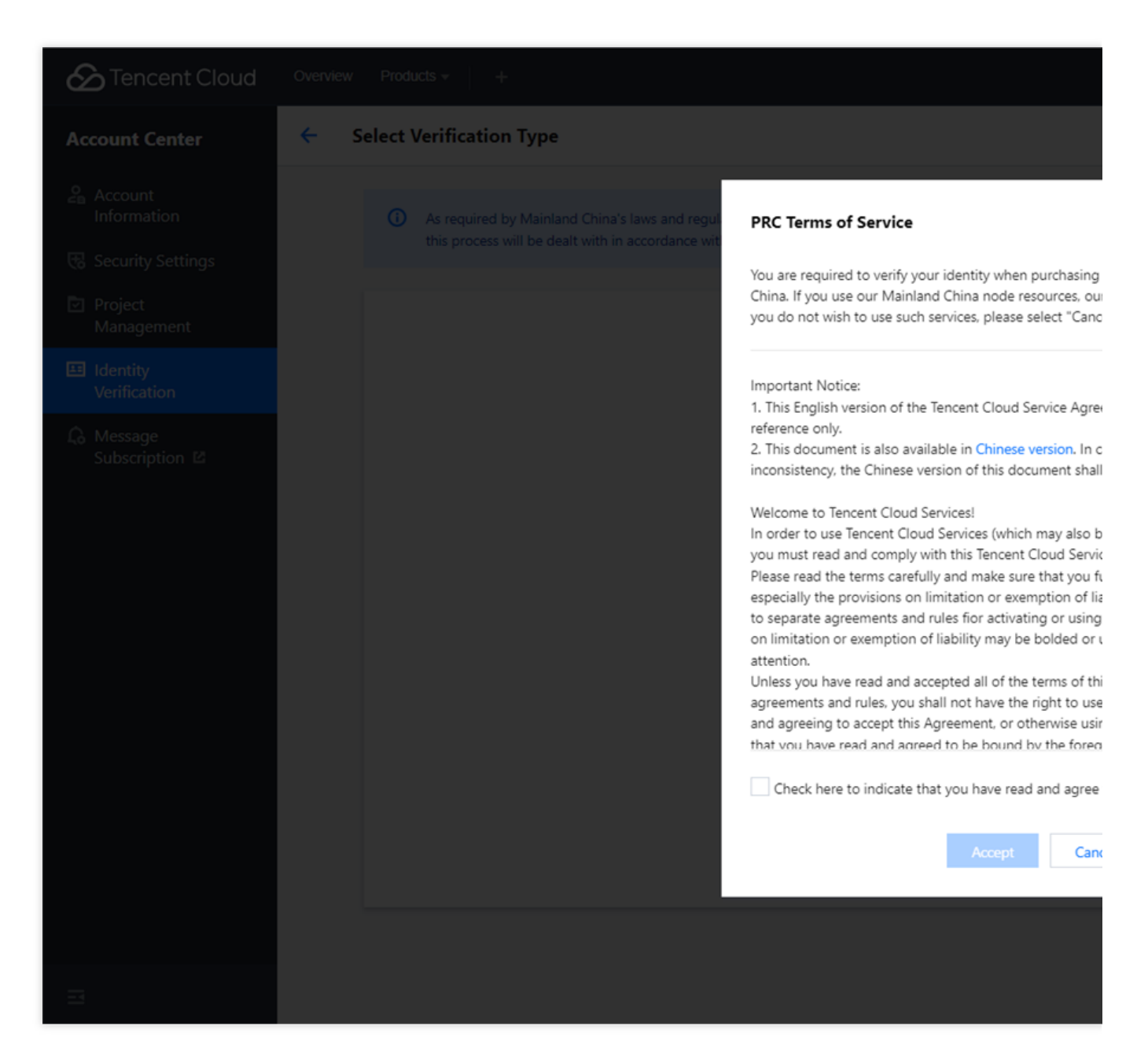

3. Select Enterprise Verification.

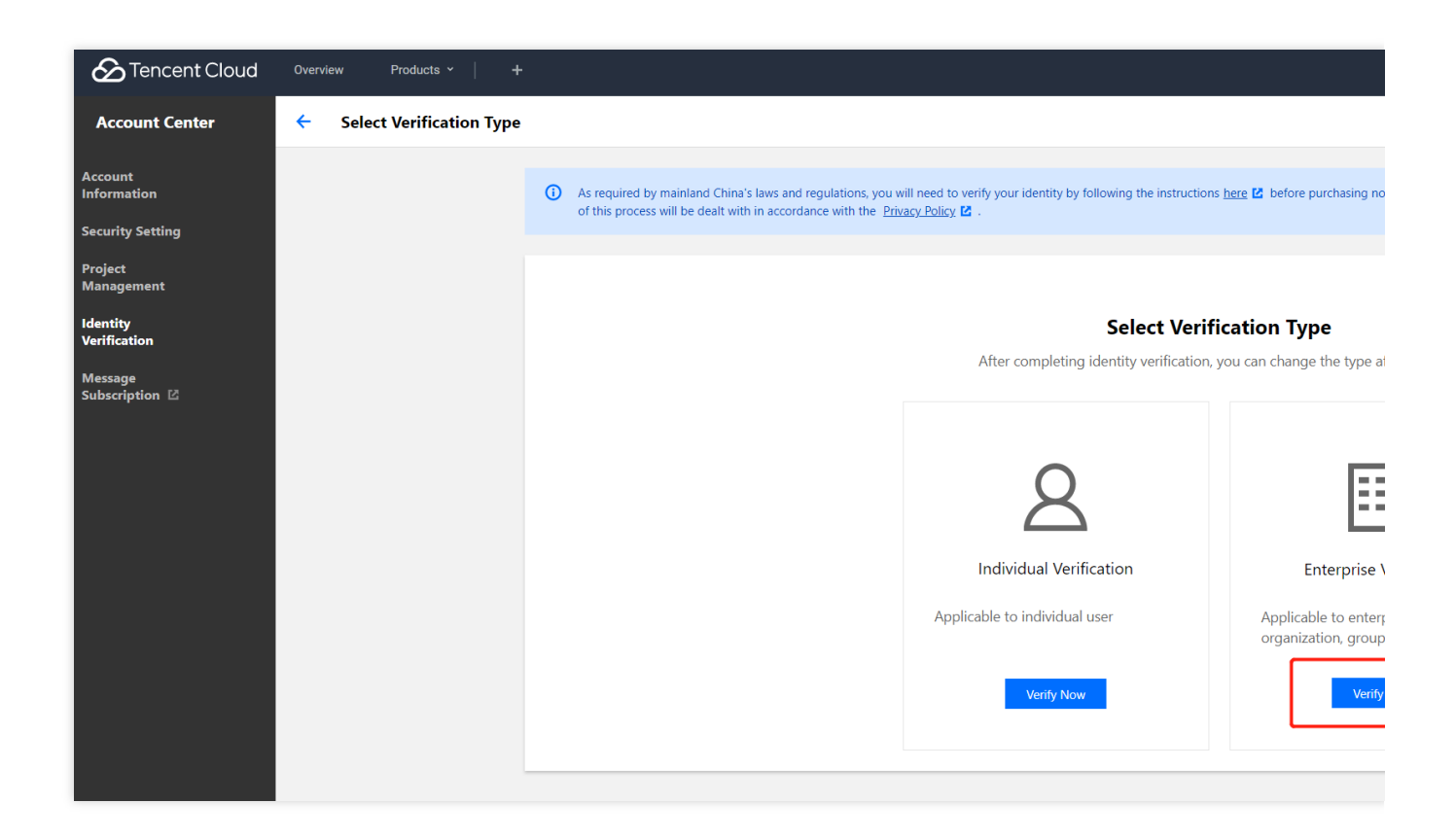

Step 2. Enter basic enterprise information

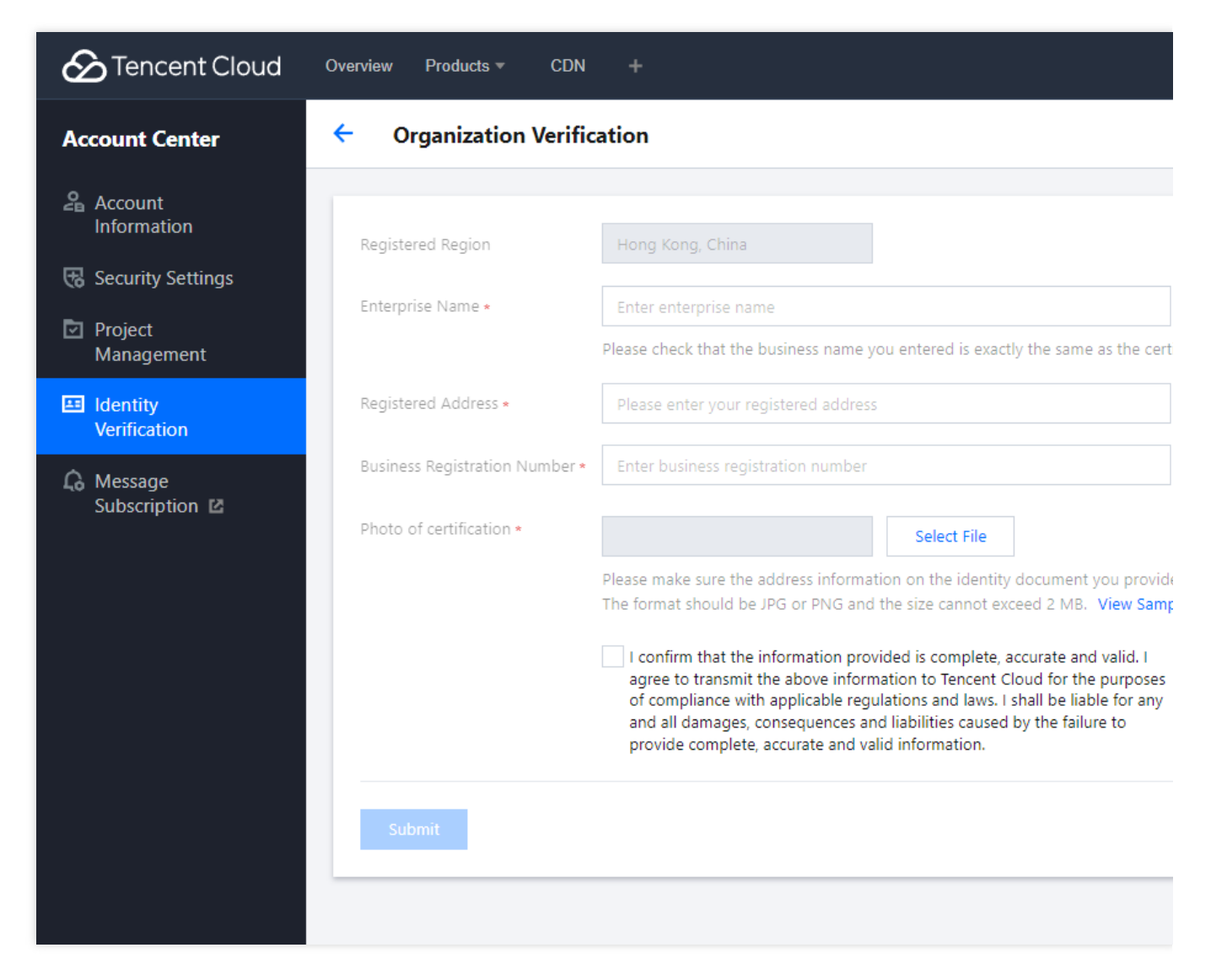

Enter the following enterprise information in the console:

- 1. Enterprise name.
- 2. Registered address.
- 3. Business Registration Number;
- 4. Photo for enterprise verification.

After entering the information above, click **Submit** to initiate identity verification.

The Tencent Cloud team will review the application within two to three business days and notify you of the result through the console Message Center, email, and SMS.

# **Identity Verification Change Guide**

Last updated : 2023-12-26 15:47:55

This document describes how to change the identity information of a Tencent Cloud account whose individual/organization identity has already been verified. The verified identity determines an account's ownership. After the identity of an account is verified, we recommend that you do not change the identity information arbitrarily. **Note:** 

There is no time limit on changing an individual identity to an organization identity. Other types of identity information change need to be made 30 days after last successful identity verification.

You can submit a ticket to withdraw the application at any time before the application is approved or rejected, and the originally verified entity will stay unchanged.

Resources and incurred fees are subject to the originally verified entity before the application is approved.

### Step 1. Initiate identity information change

1. Log in to the Tencent Cloud Console and go to Account Information, navigate to **Basic Information** > Verification Status, and click View/Change Verification.

| Tencent Cloud             | Overview   | Products ~ | SSL Certificate Service | Cloud Object Storage | Cloud Block Storage | Cloud Log Service | Game Multimedia     | Engine    |
|---------------------------|------------|------------|-------------------------|----------------------|---------------------|-------------------|---------------------|-----------|
| Account Center            | Account li | nformation |                         |                      |                     |                   |                     |           |
| Account<br>Information    |            |            | Basic Inform            | ation                |                     |                   |                     |           |
| Security Setting          |            |            | Account Email           |                      |                     |                   | Verification Status | Verified  |
| Project<br>Management     |            |            | Account Alias           | -                    |                     |                   | Industry            | Not fille |
| Identity                  |            |            | Account ID              |                      |                     |                   | Mobile              |           |
| Verification              |            |            | APPID                   |                      |                     |                   | Email               |           |
| Message<br>Subscription 🗳 |            |            |                         |                      |                     |                   |                     |           |

2. On the identity verification information page, click **Reverify**.

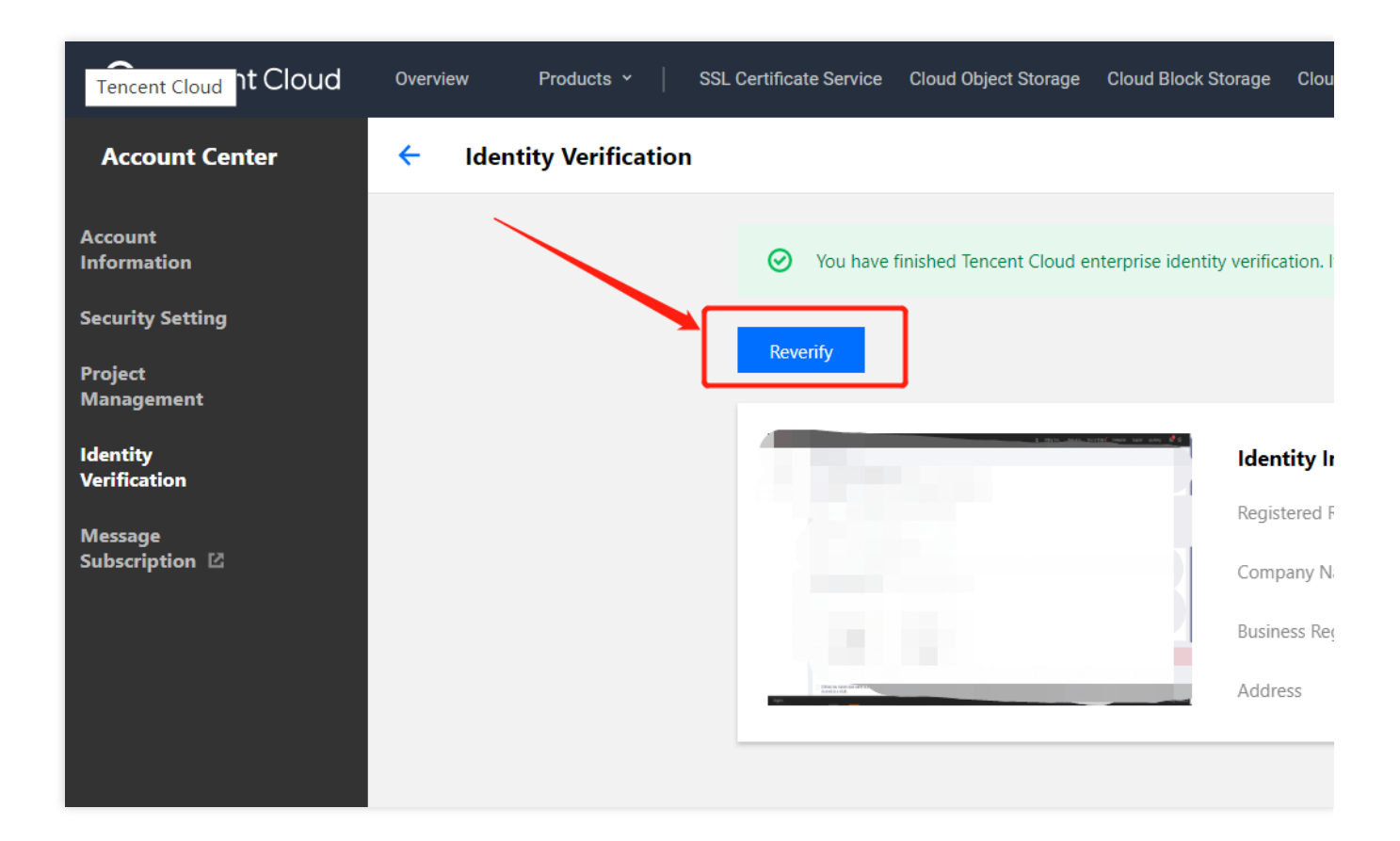

### Step 2. Select the identity type

Select the target identity type: individual or organization.

### Changing individual identity to organization identity

1. Select Organization Verification and click Verify Now.

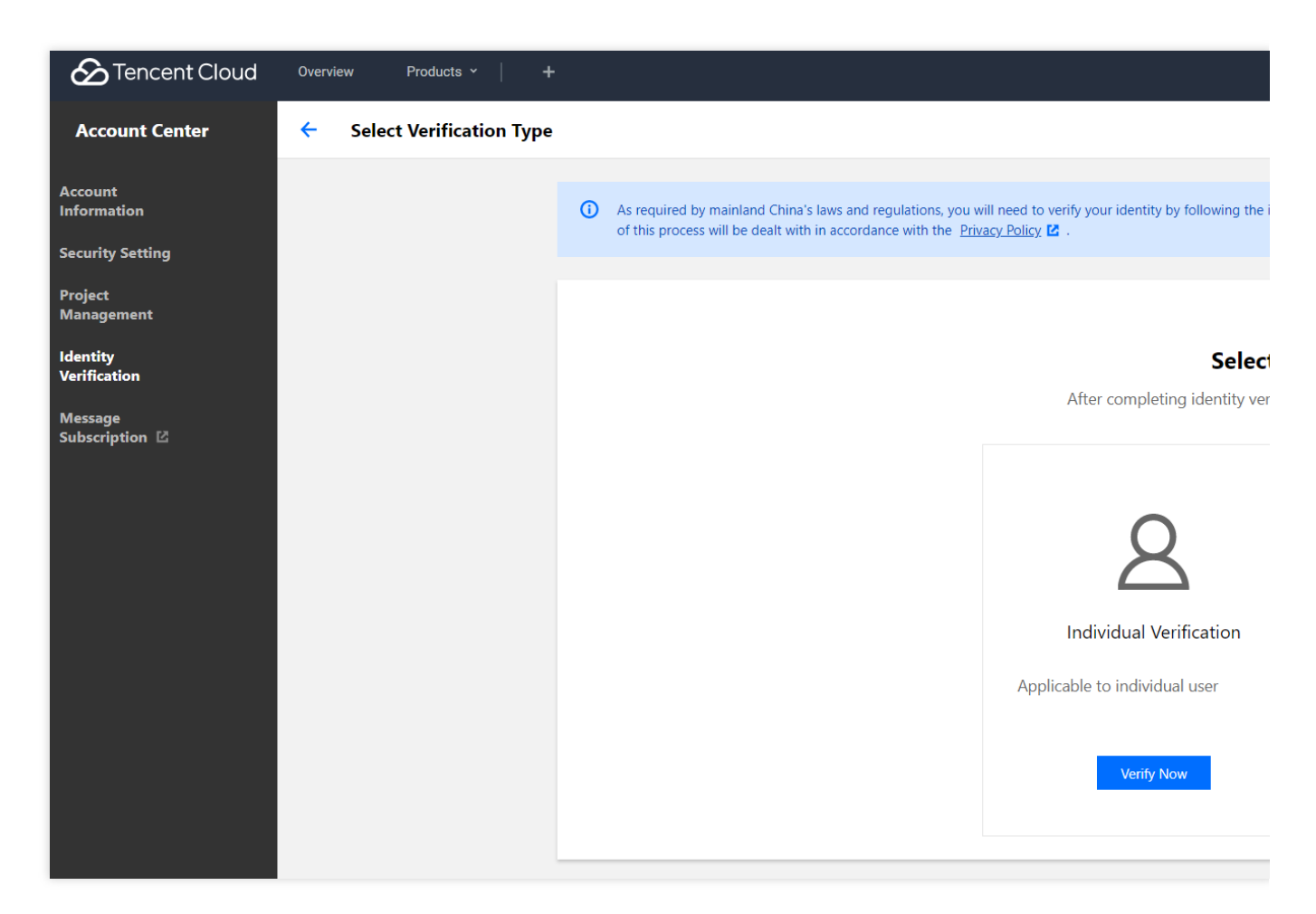

2. Enter the basic organization information.

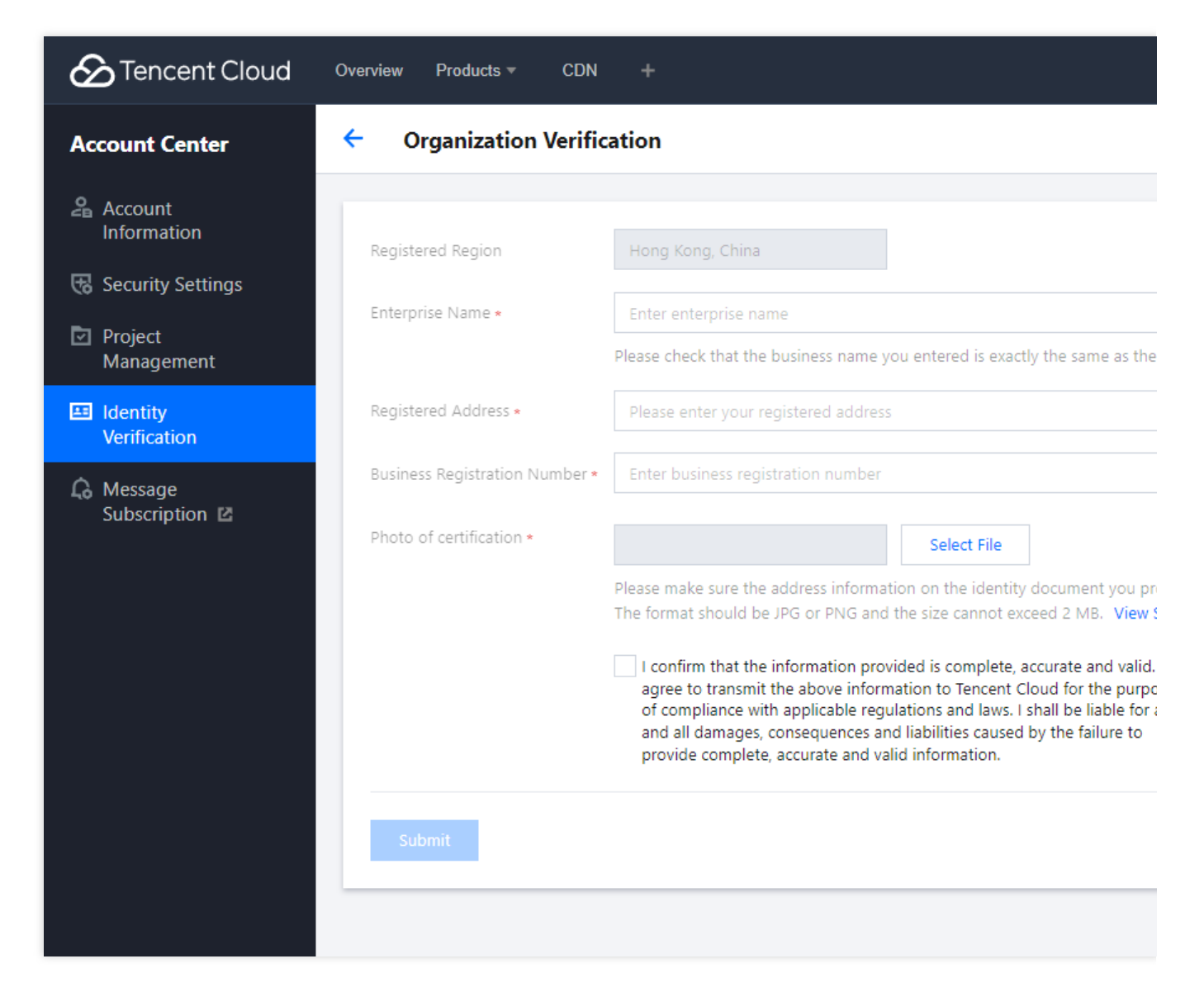

Enter the following organization information in the console:

- 1. Enterprise Name.
- 2. Registered address.
- 3. Business Registration Number.
- 4. Photo for organization verification.

After entering the information, click **Submit**. The Tencent Cloud team will review the application within two to three business days and notify you of the result through the console Message Center, email, and SMS.

#### Changing individual identity to another individual identity

1. Select Individual Verification and click Verify Now.

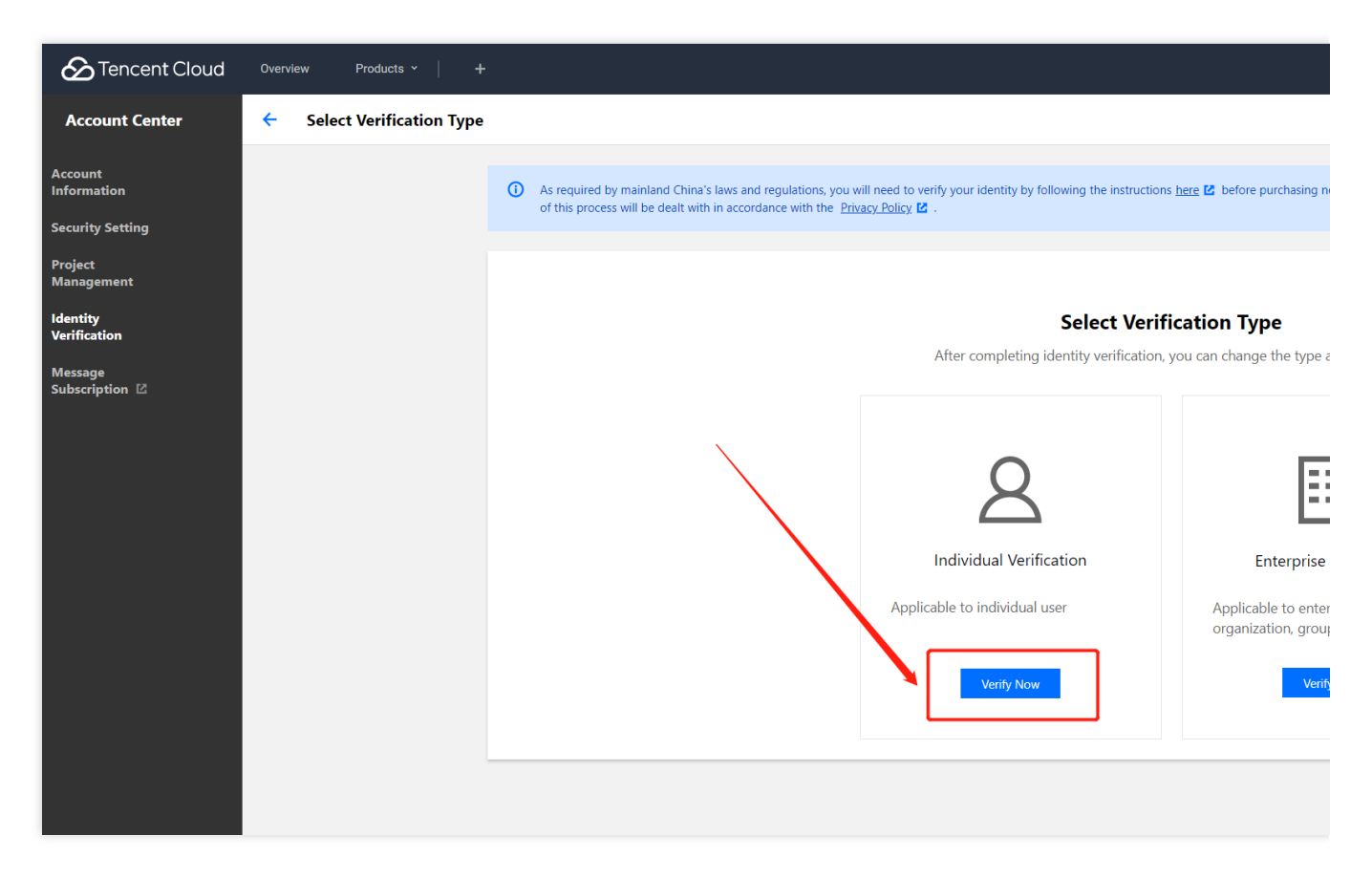

2. The International Tencent Cloud website allows you to verify your individual identity with your passport, driver's license or work permit. After entering all required information, please click **Submit**.

| Tencent Cloud               | Overview | Products | ; <del>-</del> CDN - | ŀ                                                                                                    |                                  |             |  |  |
|-----------------------------|----------|----------|----------------------|----------------------------------------------------------------------------------------------------|----------------------------------|-------------|--|--|
| Account Center              | ← Ine    | dividua  | l Verification       |                                                                                                    |                                  |             |  |  |
| Account                     |          |          | Pagistared Pagion    | Hong Yong                                                                                                    | China                            |             |  |  |
| स Security Settings         |          |          | Registered Region    | Hong Kong,                                                                                                    | China                            |             |  |  |
| Project                     |          |          | Identity Document    | Passport                                                                                                    | Driver's License                 | Work Permit |  |  |
| Management                  |          |          | Full Name *          | Please enter                                                                                                    | the name on your pass            | port        |  |  |
| Identity<br>Verification    |          |          | Address *            | Please enter                                                                                                    | your address                     |             |  |  |
| G Message<br>Subscription ⊠ |          |          | Passport *           | Please enter                                                                                                    | Please enter the passport number |             |  |  |
|                             |          |          | Photo of passport    | *                                                                                                    |                                  | Select File |  |  |
|                             |          |          |                      | Please make sure the address information on the ID you<br>The format should be JPG or PNG and the size cannot e<br>I confirm that the information provided is complete,<br>agree to transmit the above information to Tencent<br>of compliance with applicable regulations and laws.<br>and all damages, consequences and liabilities caused<br>provide complete, accurate and valid information. |                                  |             |  |  |
|                             |          |          |                      |                                                                                                    |                                  |             |  |  |
|                             |          |          | Submit               |                                                                                                    |                                  |             |  |  |

The Tencent Cloud team will review the application within two to three business days and notify you of the result through the console Message Center, email, and SMS.

### Changing organization identity to individual identity

1. Select Individual Verification and click Verify Now.

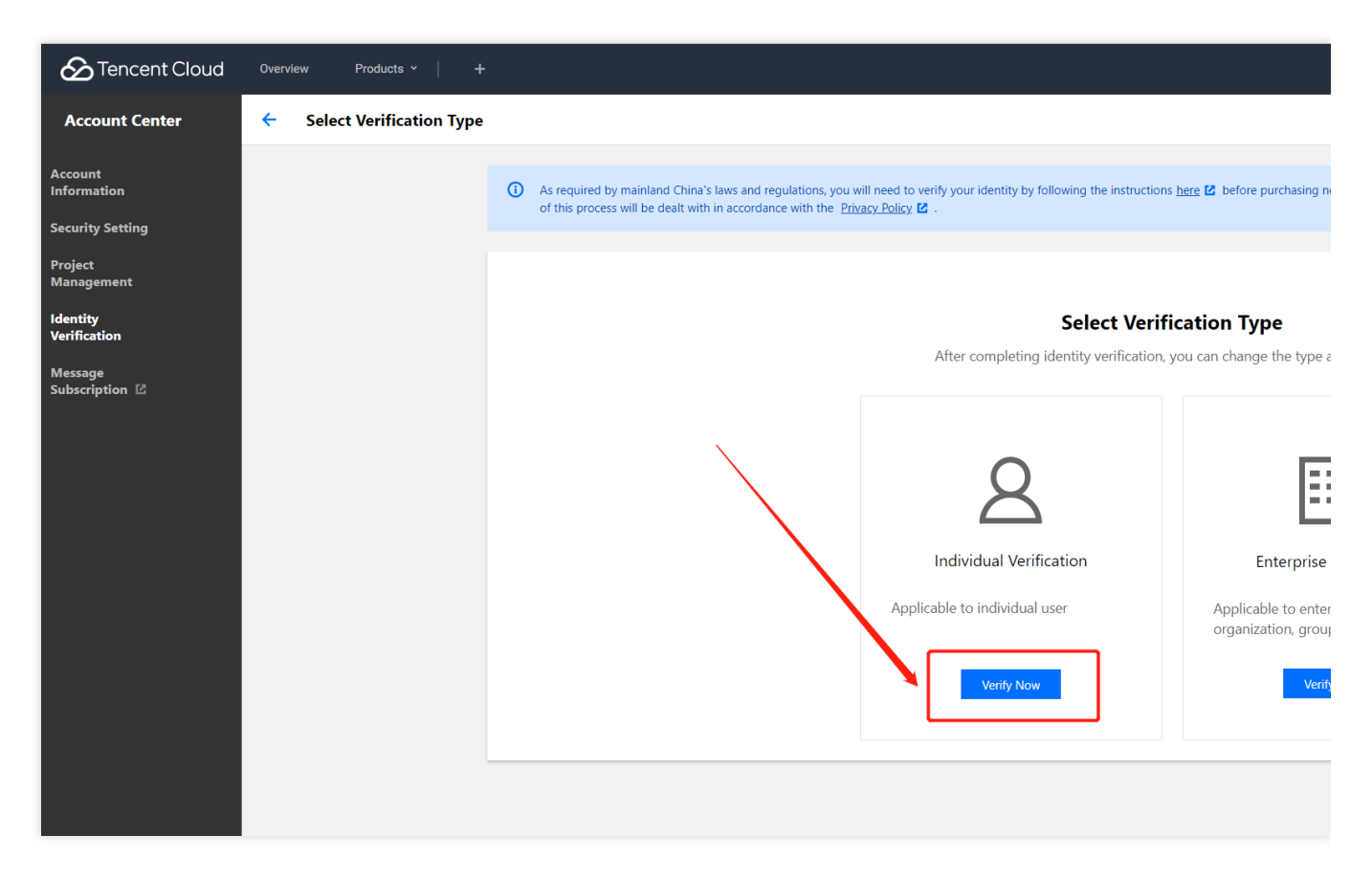

2. The International Tencent Cloud website allows you to verify your individual identity with your passport, driver's license or work permit. After entering all required information, please click **Submit**.

| Tencent Cloud               | Overview | Products 🔻 CDN      | +                                                                     |                                                                                                    |             |  |  |
|-----------------------------|----------|---------------------|-----------------------------------------------------------------------|----------------------------------------------------------------------------------------------------|-------------|--|--|
| Account Center              | 🔶 Ind    | ividual Verificatio | on                                                                    |                                                                                                    |             |  |  |
| Account Information         |          | Registered Re       | gion Hong Kong,                                                       | China                                                                                                    |             |  |  |
| 裙 Security Settings         |          |                     |                                                                       |                                                                                                    |             |  |  |
| Project<br>Management       |          | Identity Docu       | Places orte                                                           | Driver's License                                                                                                    | Work Permit |  |  |
| 🖽 Identity                  |          | Full Name *         | Please enter                                                          | r the name on your pass                                                                                                    | рогт        |  |  |
| Verification                |          | Address *           | Please enter                                                          | r your address                                                                                                    |             |  |  |
| G Message<br>Subscription ₪ |          | Passport *          | Please enter                                                          | Please enter the passport number                                                                                                    |             |  |  |
|                             |          | Photo of pass       | sport *                                                               |                                                                                                    | Select File |  |  |
|                             |          |                     | Please make s<br>The format sh                                        | <ul> <li>Please make sure the address information on the ID you</li> <li>The format should be JPG or PNG and the size cannot e</li> <li>I confirm that the information provided is complete, agree to transmit the above information to Tencent of compliance with applicable regulations and laws. and all damages, consequences and liabilities cause provide complete, accurate and valid information.</li> </ul> |             |  |  |
|                             |          |                     | I confirm t<br>agree to tr<br>of complia<br>and all dat<br>provide co |                                                                                                    |             |  |  |
|                             |          | Submit              |                                                                       |                                                                                                    |             |  |  |

The Tencent Cloud team will review the application within two to three business days and notify you of the result through the console Message Center, email, and SMS.

#### Changing organization identity to another organization identity

1. Select Organization Verification and click Verify Now.

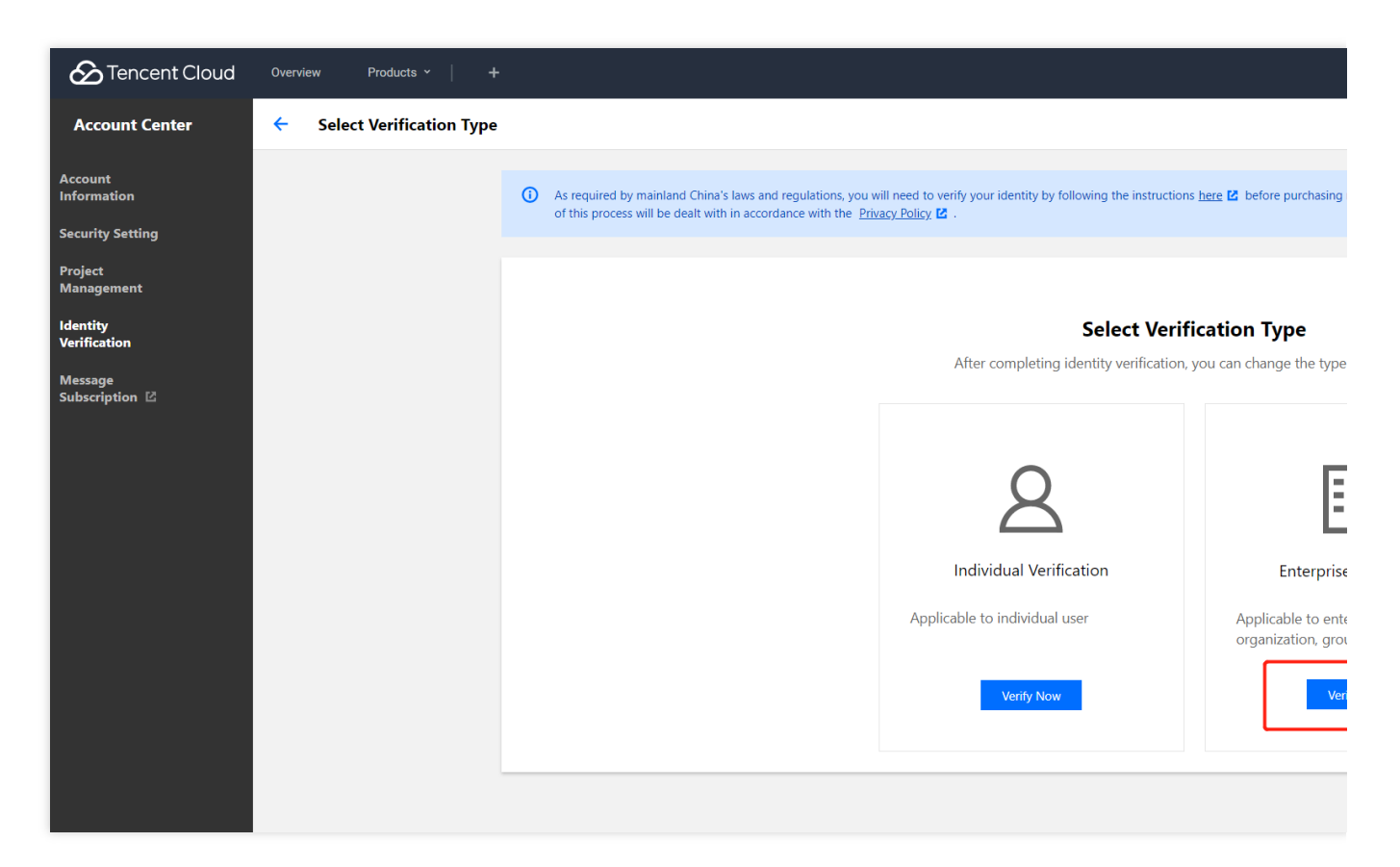

2. Enter the basic organization information.

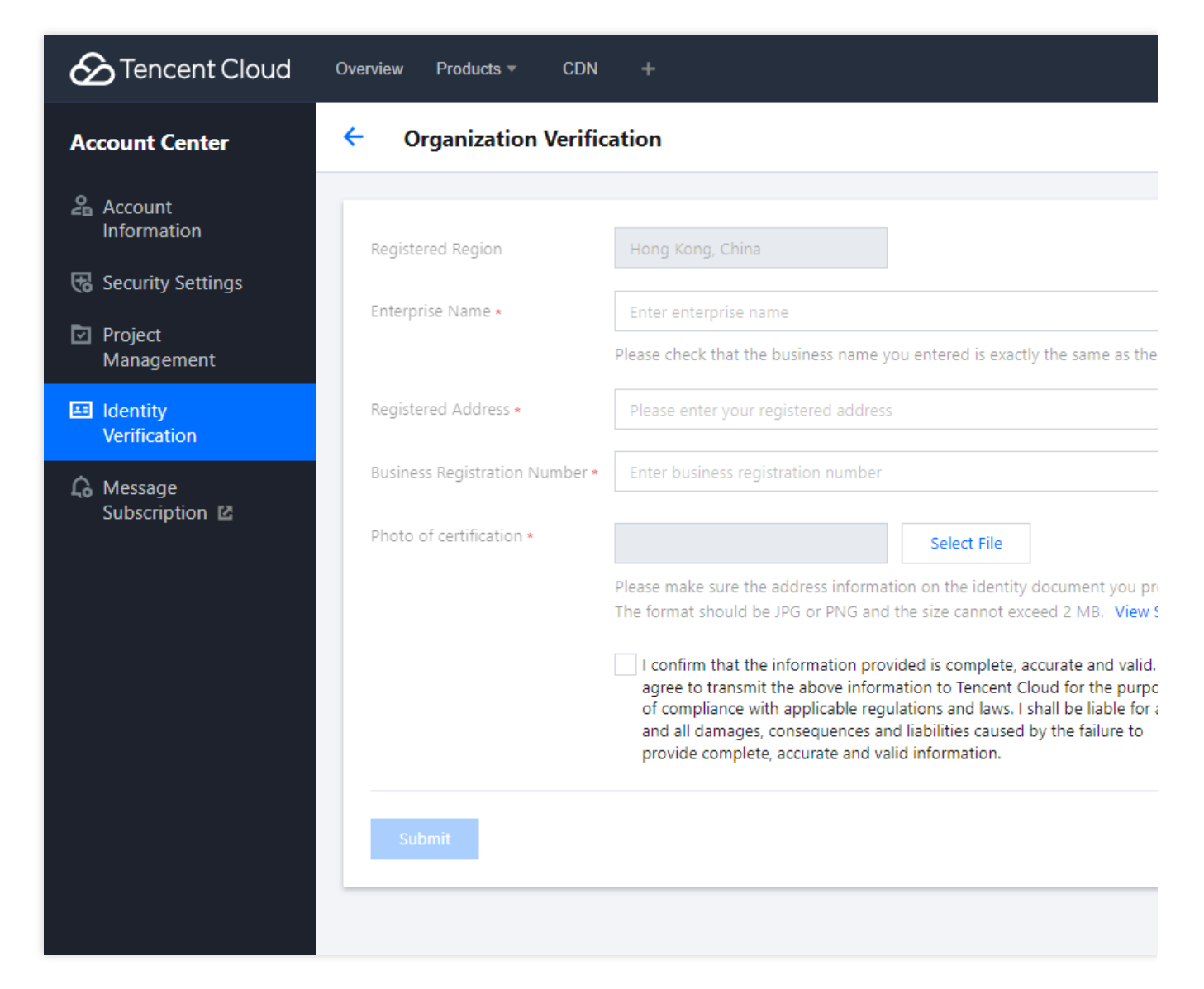

Enter the following organization information in the console:

- 1. Enterprise Name.
- 2. Registered address.
- 3. Business Registration Number.

4Photo for organization verification.

After entering the information, click **Submit**. The Tencent Cloud team will review the application within two to three business days and notify you of the result through the console Message Center, email, and SMS.